証明書発行サービスへのログイン(在学生)

## 初回ログイン手順

| 画面イメージ                                                                                                    | 順序 | 操作方法                                                                                                    |
|----------------------------------------------------------------------------------------------------|----|----------------------------------------------------------------------------------------------------|
|                                                                                                    | 1  | 大学の証明書コンビニ発行サービスの<br>ホームページにアクセスします。<br>ログイン画面へのリンク対象を選択<br>します。                                                     |
| Contract to 188*** 在学生ログイン 2   ユーザID ユーザID 1   バスワード バスワード 第2パスワード   第2パスワード 第2パスワード                                                                                                    | 2  | 在学生ログイン画面が表示されます。<br>KEAN「ユーザID」および「パスワード」<br>を入力します。<br><u>※初回ログインのため、「第2パスワー</u><br>ド」の入力は不要ですので、空欄のままと<br>してください。 |
| 第2パスワードを忘れた場合<br>注意事項<br>シロクイン時は、KEANで利用している<br>1D/パネワードでログインしてください。<br>・利用後は必ずログアウトし、ブラウザも閉じ<br>るようにしてください。<br>・プイン後、操作がないまま一定時間が経過<br>すると、自動的にログアウトします。<br>・パネワードをブラウザに記憶する等の行為<br>は、セキュリティ上推奨出来ません。<br>・学籍・成績の内容に変更が発生した場合、所 | 3  | 「注意事項」の内容を確認し、「ログ<br>イン」ボタンをクリックします。<br>メールアドレスの登録画面が表示されま<br>す。登録するメールアドレスを設定して<br>ください。                            |
| 3<br>ログイン                                                                                                    |    | 再度「第2パスワード」を入力せずにログ<br>インします。<br>第2パスワード設定画面が表示されます。<br>その画面で第2パスワードを設定してくだ<br>さい。<br>(英数大文字小文字混在の半角8文字以<br>上)       |
|                                                                                                    |    | 以降のログインには第2パスワードの入<br>力が必要となります。                                                                                     |